# 個人網路銀行 手機門號轉帳服務 – 首次申請【新增「預設收款帳號」功能】

1.於「其他服務」→「申請及掛失服務」→「手機門號轉帳服務」 → 勾選「本人業已審閱...」→ 申請綁定帳號

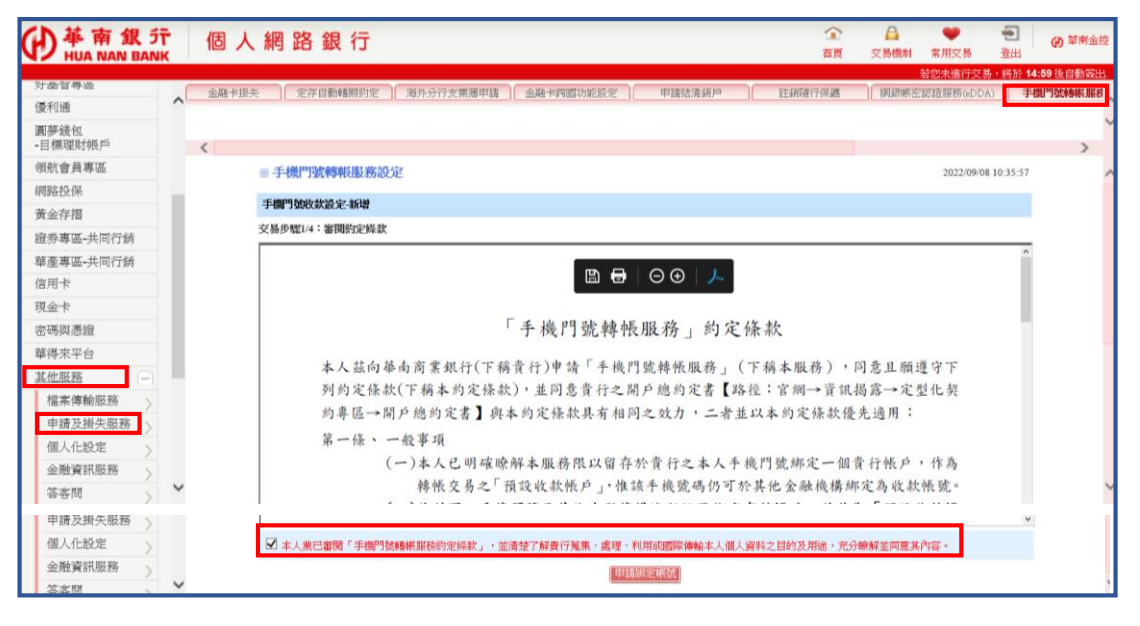

### 2. 選擇「綁定帳號」及<mark>是否設定為</mark>「預設收款帳號」, 並輸入OTP驗證碼

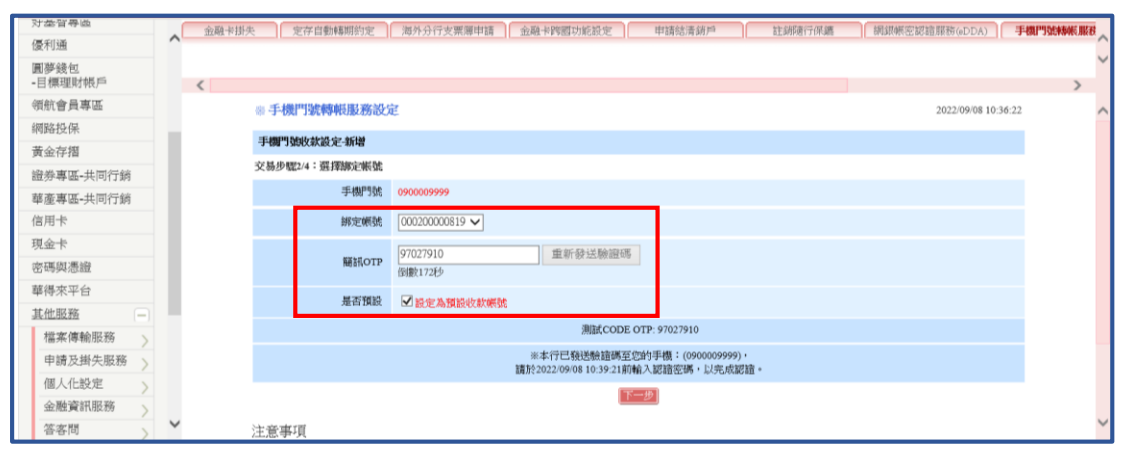

### 3. 確認申請資料並選擇安控機制進行驗證

| 动争管拳位           | 1 | 金融卡排头                 |       | 存自動連期約定    | 海外分行支票運申請           | 余融卡跨國功能設定                     | 申請結清鎮戶              | 許領導行保護                                 | 網線網察認識服務(dDDA)                                                                                                    | 手機門防地能服務 |
|-----------------|---|-----------------------|-------|------------|---------------------|-------------------------------|---------------------|----------------------------------------|----------------------------------------------------------------------------------------------------|----------|
| 優利通             | ^ | and the second second |       |            | 1001101100011001100 | and the state of state of the | 1                   | 1 BARNING FEEDRA                       | I service and an income of the service of the service of the servi | ^        |
| 圓夢錢包<br>-目標理財帳戶 |   | <                     |       |            |                     |                               |                     |                                        |                                                                                                    | >        |
| 領航會員專區          |   |                       | ◎ 手機  | 門號轉帳服務設分   | 宦                   |                               |                     |                                        | 2022/09/08 10                                                                                                    | 0:36:48  |
| 網路投保            |   |                       |       |            |                     |                               |                     |                                        |                                                                                                    |          |
| 黄金存摺            |   |                       | 手欄門旗  | 敗款設定-新增    |                     |                               |                     |                                        |                                                                                                    |          |
| 證券專區-共同行銷       |   |                       | 交易步骤: | 3/4:選擇安控機制 |                     |                               |                     |                                        |                                                                                                    |          |
| 華產專區-共同行銷       |   |                       |       |            | 手機門號                | 0900009999                    |                     |                                        |                                                                                                    |          |
| 信用卡             |   |                       |       |            | 挪定顿跳                | 000200000819                  |                     |                                        |                                                                                                    |          |
| 現金卡             |   |                       |       |            | 預設收款帳號              | 是                             |                     |                                        |                                                                                                    |          |
| 密碼與憑證           |   |                       |       |            | <b>淮</b> 薦員編        | HB 14688                      | -                   |                                        |                                                                                                    |          |
| 華得來平台           |   |                       |       |            |                     |                               |                     |                                        |                                                                                                    |          |
| 其他服務            |   |                       |       |            | 安控機制                | 隨行保疆 ∨                        |                     |                                        |                                                                                                    |          |
| 檔案傳輸服務          |   |                       |       |            |                     |                               |                     |                                        |                                                                                                    |          |
| 申請及掛失服務         |   |                       |       |            |                     | <b>反</b> 列 交易道                | 行中,請梢               | <b> </b>                               |                                                                                                    |          |
| 個人化設定           |   |                       |       |            |                     | 提醒您~請勿                        | 7離開本交易畫             | 面!                                     |                                                                                                    |          |
| 金融資訊服務          |   |                       |       | 7          | 請於<br>云行擁政你於「責      | 118 秒内至「華釒<br>編勵行保續」API       | 艮随行保鑂」AF<br>▶→☆見確認後 | P進行交易確認~<br>,將於太書面顯示。                  | >見結果~                                                                                                    |          |
| Although Mail   | ~ |                       |       | ~          | ALTIQUE 1           | SAFERET 1 NUMBER 1            | 之大勿睡吃皮              | · //////////////////////////////////// | C SUMPART                                                                                                    |          |

# 個人網路銀行 手機門號轉帳服務 – 首次申請【新增「預設收款帳號」功能】

4. 綁定成功

### (1) 有設定「預設收款帳號」結果頁面

| ◎ 手機門號轉帳服務設定               | 2022/09/08 10:37:28           |
|----------------------------|-------------------------------|
| 手機門號收款設定·新增                |                               |
| 交易步驟4/4:設定成功               |                               |
| 手機號碼                       | 0900009999                    |
| 綁定帳號                       | 000200000819                  |
| ※您於本行绑定之手機門號為您的預設收款帳號,您的用。 | 反只要輸入您的手機門號・即可轉帳至您於本行申請的绑定帳戶。 |

# (2) 未設定「預設收款帳號」結果頁面

| <b>◎ 手機門號轉帳服務設定</b>                        | 2022/09/08 10:50:50                     |
|--------------------------------------------|-----------------------------------------|
| 手機門號收款設定-新增                                |                                         |
| 交易步驟4/4:設定成功                               |                                         |
| 手機號碼                                       | 0900009999                              |
| 綿定帳號                                       | 000200000819                            |
| 預設收款輛號                                     | 否                                       |
| ※您於本行規定之手機門號不是您的預設收款帳戶,您的朋友需要輸<br>申請的绑定帳戶。 | 入您的手機門號及本行金融機構代碼 <b>008</b> • 才可轉帳至您於本行 |
| 唯元                                         |                                         |

# 個人網路銀行 手機門號轉帳服務 – 變更設定【新增「預設收款帳號」功能】

#### 1.於「其他服務」→「申請及掛失服務」→「手機門號轉帳服務」 → 點選「變更綁定帳號」

| ●<br>単<br>南<br>銀<br>デ<br>HUA NAN BAN | т<br>к | 個   | 人            | 網路銀行                 |                 |                       |                       | ان<br>۲         | ▶ ▲<br>頁 交易機制 | ●<br>常用交易             | <ul><li></li><li></li><li></li><li></li><li></li><li></li><li></li><li></li><li></li><li></li><li></li><li></li><li></li><li></li><li></li><li></li><li></li><li></li><li></li><li></li><li></li><li></li><li></li><li></li><li></li><li></li><li></li><li></li><li></li><li></li><li></li></ul> |              |
|--------------------------------------|--------|-----|--------------|----------------------|-----------------|-----------------------|-----------------------|-----------------|---------------|-----------------------|----------------------------------------------------------------------------------------------------|--------------|
| 对委官导应                                |        | -   | 호하-1= 141.2+ |                      | 温泉公行支票滞由時       |                       | 中 由補助連結日              | 社会成本分词          | ·<br>注意:建成    | 若認未進行交易               | ,將於 14:5                                                                                                    | 8後目動發出。      |
| 優利通                                  | ^      | 712 | M3. 17131 // | . ACTF10504496053.AC | /4/1/311 关示/每半调 | TIME PESSON CO        | 中国%6/月3/0/~           | ALS/SPIEL 1 DIG | 68 57998095   | CE 90493/8607 (8L/L/1 | 3-06                                                                                                    | JSGTOPECORSZ |
| 圓夢錢包<br>-目標理財帳戶                      |        | <   |              |                      |                 |                       |                       |                 |               |                       |                                                                                                    | >            |
| 領航會員專區                               |        |     |              | # 手機門號轉帳服務:          | 設定              |                       |                       |                 |               | 2022/05               | /08 10:41:49                                                                                                    |              |
| 網路投保                                 | 1      |     |              | 二、 神道川 医肉质 法保证人的     |                 |                       |                       |                 |               |                       |                                                                                                    |              |
| 黄金存摺                                 |        |     |              | 子保了场的大赦回             |                 |                       |                       |                 |               |                       |                                                                                                    |              |
| 證券專區-共同行銷                            |        |     |              |                      |                 | 手機門號                  | 0900009999            |                 |               |                       |                                                                                                    |              |
| 華產專區-共同行銷                            |        |     |              |                      |                 | 绑定帳號                  | 000200000819          |                 |               |                       |                                                                                                    |              |
| 信用卡                                  |        |     |              |                      |                 |                       |                       |                 |               |                       |                                                                                                    |              |
| 現金卡                                  |        |     |              | ※您於本行綁定之手            | 機門號為您的預設收       | Z款帳號・ <del>您的開於</del> | <del>、只要輸入</del> 您的手機 | 門號・即可轉帳至        | 您於本行申請        | 的绑定帳戶                 | ,<br>,                                                                                                    |              |
| 密碼與憑證                                |        |     |              |                      |                 | 要更                    | #定帳號 取消挪定             |                 |               |                       |                                                                                                    |              |
| 華得來平台                                |        |     |              |                      |                 |                       |                       |                 |               |                       |                                                                                                    |              |
| 其他服務                                 |        |     |              |                      |                 |                       |                       |                 |               |                       |                                                                                                    |              |
| 檔案傳輸服務 > 申請及掛失服務 >                   |        |     |              |                      |                 |                       |                       |                 |               |                       |                                                                                                    |              |

#### 2.勾選「本人業已審閱...」→申請綁定帳號

| 对委官等巡           |   | 金融卡掛头 |                                                                                                 | 83  |
|-----------------|---|-------|-------------------------------------------------------------------------------------------------|-----|
| 優利通             | ^ |       |                                                                                                 | 1   |
| 圓夢錢包<br>-目標理財帳戶 |   | <     | )                                                                                               |     |
| 領航會員專區          |   |       | ◎ 手機門號轉帳服務設定 2022/09/08 10:41:57                                                                |     |
| 網路投保            |   |       | IF-WEDD Node-A6-28.42 View-ball No                                                              | - 1 |
| 黃金存摺            |   |       | -1'm Jaconazz-szcanzemus                                                                        |     |
| 證券專區-共同行銷       |   |       | 交易步载1/4:審阅問定除款                                                                                  |     |
| 華產專區-共同行銷       |   |       |                                                                                                 |     |
| 信用卡             |   |       |                                                                                                 |     |
| 現金卡             |   |       | -                                                                                               |     |
| 密碼與憑證           |   |       | 「手機門號轉帳服務」約定條款                                                                                  |     |
| 華得來平台           |   |       | 上,并去帮大家要用仁/平的思仁/雨的基层 (五山田路站层田市 / 平的上田市),同类日田道内中                                                 |     |
| 其他服務 -          |   |       | 本人該同舉用周素銀行(下椅頁行)甲爾一千代[3],將官服務(加約」(下稱本服務),同意且願遵す下<br>對於內住私(平於主為公住私),每日表書(本則成為於合考「動後,內認、害約提考、今期人類 |     |
| 檔案傳輸服務          |   |       | 列列及陳報(下稱本列及陳報),並同息頁行之間戶認列及當一時徑,皆調一頁,組織將→及空化矢<br>公司四,明之倫治公室,為上公定於與上,如因公式公共,一,在於日上公公於結果,這四,       |     |
| 申請及掛失服務         |   |       | 司寺 區→ 闸户 聽到走者」與本則足餘款具有相问之效刀, 二省並以本則足餘款發亢週用,                                                     |     |
| 個人化設定           |   |       | 第一條、一般事項                                                                                        |     |
| 金融資訊服務          |   |       | (一)本人已明確瞭解本服務限以留存於實行之本人手機門號绑定一個責行帳戶,作為                                                          |     |
| 答客問             | ~ |       | 轉帳交易之!預設收款帳戶」,惟該手機號碼仍可於其他金融機構绑定為收款帳號。                                                           |     |
| 甲請及掛失服務         |   |       |                                                                                                 |     |
| 個人化設定           |   |       | ✓ 本人兼已審閱「手機門號轉帳服務約定時款」,並清楚了解費行蒐集、處理、利用或國際傳輸本人個人資料之目的及用途,充分瞭解並同意其內容。                             |     |
| 金融資訊服務          |   |       | 「印刷新版》明述。                                                                                       |     |
| 答客問             | ~ |       |                                                                                                 | - 1 |

# 3. 選擇「綁定帳號」及<mark>是否設定為</mark>「預設收款帳號」,並輸入OTP驗證碼

|           |       |          |          |                |                                    |                              |                 | 着题未進行交易,將       | 於 14:35 後目動發出 | <u>6</u> . |
|-----------|-------|----------|----------|----------------|------------------------------------|------------------------------|-----------------|-----------------|---------------|------------|
| 对虚智导也     | 金融卡排头 | 定存自      | 動轉期約定    | 海外分行支票簿申請      | 金融卡跨國功能設定                          | 申請結清銷戶                       | 註銷隨行保鑣          | 網銀帳密認證服務(eDDA)  | 手機門號轉帳服在      | į.,        |
| 優利通       |       |          |          |                |                                    |                              |                 |                 |               | 0          |
| 圓夢錢包      |       |          |          |                |                                    |                              |                 |                 |               | ~          |
| - 目標埋財帳户  | <     |          |          |                |                                    |                              |                 |                 | >             |            |
| 領航會員專區    |       | ✤手機門號    | 轉帳服務設定   | E              |                                    |                              |                 | 2022/09/08 10:4 | 2:09          | ~          |
| 網路投保      |       |          |          | -              |                                    |                              |                 |                 | _             |            |
| 黄金存摺      |       | 手欄門跟脫款   | 設定-愛史聊定] |                |                                    |                              |                 |                 |               |            |
| 證券專區-共同行銷 |       | 交易步骤2/4: | 選擇鄉定帳號   |                |                                    |                              |                 |                 |               |            |
| 華產專區-共同行銷 |       |          | 手機門號     | 0900009999     |                                    |                              |                 |                 |               |            |
| 信用卡       |       |          | 湖定帳號     | 000200000819 🗸 |                                    |                              |                 |                 |               |            |
| 現金卡       |       |          |          |                |                                    |                              |                 |                 |               |            |
| 冰葉筋馬線     |       |          | 簡訊OTP    | 76034285       | 重新發送驗證碼                            | 5                            |                 |                 |               |            |
|           |       |          |          | 倒數154秒         |                                    |                              |                 |                 |               |            |
| 舉得朱平台     |       |          | 是否預設     | □ 設定為預設收軟帳器    |                                    |                              |                 |                 |               |            |
| 其他服務      |       |          |          |                | altroop                            | COTT: 76024205               |                 |                 |               |            |
| 檔案傳輸服務    |       |          |          |                | 別配。CODI                            | 5 OIP: 70034285              |                 |                 |               |            |
| 申請及掛失服務   |       |          |          |                | ※本行已發送驗證碼<br>請於2022/09/08 10:45:08 | E您的手機:(0900009<br>向輪入認識密碼・以売 | 1999),<br>5成認續。 |                 |               |            |
| 個人化設定     |       |          |          |                |                                    |                              |                 |                 |               |            |
| 金融資訊服務    |       |          |          |                |                                    |                              |                 |                 |               |            |

## 個人網路銀行 手機門號轉帳服務 – 變更設定【新增「預設收款帳號」功能】

4.確認申請資料並選擇安控機制進行驗證

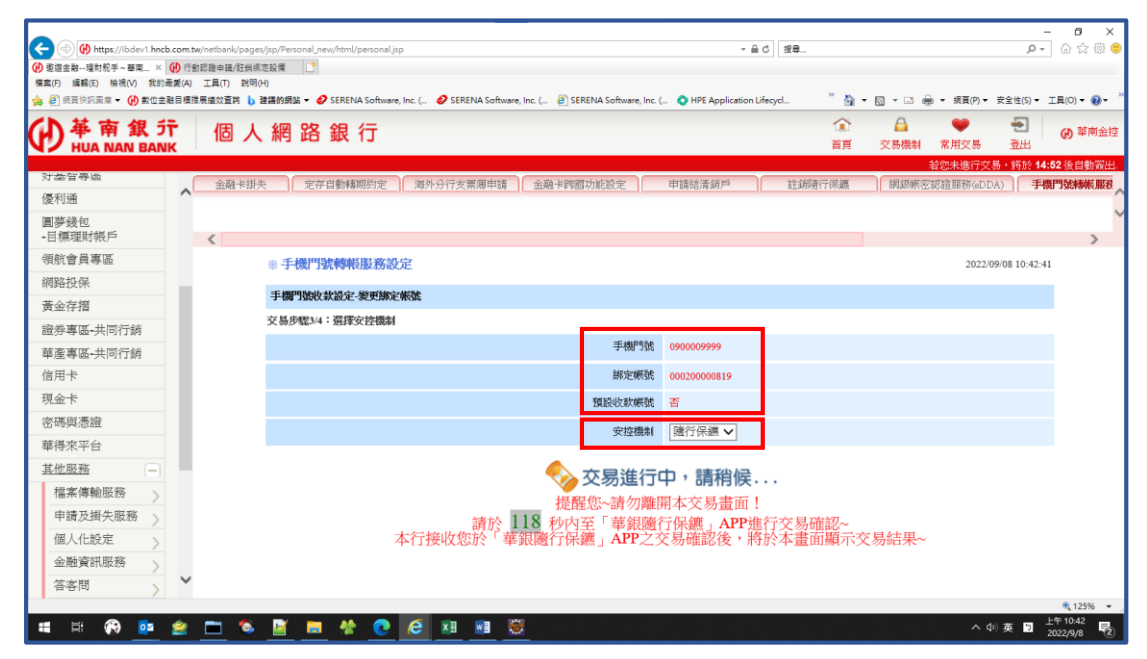

### 5.變更「預設收款帳號」結果頁面

|                                                                                                    |      |                                                                                   |                                                                                                    |                |                                                                                                    | THE REPORT OF A DOMESTIC AND A DOMESTIC AND A DOMESTIC AND A DOMESTICAL AND A DOMESTICAL AN | NY CONTRACTOR OF A DATA SAME |
|----------------------------------------------------------------------------------------------------|------|-----------------------------------------------------------------------------------|----------------------------------------------------------------------------------------------------|----------------|----------------------------------------------------------------------------------------------------|----------------------------------------------------------------------------------------------------|------------------------------|
| 对虚管导应                                                                                                    | 金融卡摄 | (共)定存自動轉期約定 海外分行支票簿申請                                                             | 金融卡跨國功能設定 申                                                                                                    | i請結清葫戶         | 註銷隨行保護                                                                                                    | 網銀帳密認誼服務(eDDA)                                                                                                    | 手機門號轉帳服務                     |
| 優利通                                                                                                    | ^    |                                                                                   |                                                                                                    |                |                                                                                                    |                                                                                                    |                              |
| 圓夢錢包                                                                                                    |      |                                                                                   |                                                                                                    |                |                                                                                                    |                                                                                                    | ~                            |
| -目標理財帳戶                                                                                                    | <    |                                                                                   |                                                                                                    |                |                                                                                                    |                                                                                                    | >                            |
| 領航會員專區                                                                                                    |      | ※手機門號轉帳服務設定                                                                       |                                                                                                    |                |                                                                                                    | 2022/09/08 1                                                                                                    | 0:43:33                      |
| 網路投保                                                                                                    |      |                                                                                   |                                                                                                    |                |                                                                                                    |                                                                                                    | _                            |
| 黃金存摺                                                                                                    |      | 手關門號收款設定-裴更挪定帳號                                                                   |                                                                                                    |                |                                                                                                    |                                                                                                    |                              |
| 證券專區-共同行銷                                                                                                    |      | 交易步驟4/4:變更成功                                                                      |                                                                                                    |                |                                                                                                    |                                                                                                    |                              |
| 華產專區-共同行銷                                                                                                    |      |                                                                                   | 手機號碼                                                                                                    | 0900009999     |                                                                                                    |                                                                                                    |                              |
| 信用卡                                                                                                    |      |                                                                                   | 绑定帳號                                                                                                    | 000200000819   |                                                                                                    |                                                                                                    |                              |
| 現金卡                                                                                                    |      |                                                                                   | 平面发展中在东方面积积水                                                                                                    | क              |                                                                                                    |                                                                                                    |                              |
| 家碼朗馮濟                                                                                                    |      |                                                                                   | 5480000000000                                                                                                    | -              |                                                                                                    |                                                                                                    |                              |
| III walke (Brain                                                                                                    |      | Her b. I for down hills about her west fillens have been down the standard hole - | If and the set of the set of the | 14 - 15 A 1/1/ | -to the standard laboration of the state of the state of |                                                                                                    | 1 -1 - 1 - 1                 |
| 華得來平台                                                                                                    |      | ※您於本行耕定之手機門號个是您的損設。                                                               | 仅款帳户,您的朋友需要輸                                                                                                    | 人忽的手機門號及       | 本行金融機構作                                                                                                    | G碼008,才可轉帳至忽防                                                                                                    | 令本行                          |
| 其他服務                                                                                                    |      | T DHI JAWALWAT                                                                    | 24-57                                                                                                    |                |                                                                                                    |                                                                                                    |                              |
| <u>搅家</u> () 搅家 () 微影 () 微影 () 微默 () 微影 () 微影 () () () () () () () () () () () () () |      |                                                                                   | 18/C                                                                                                    |                |                                                                                                    |                                                                                                    |                              |

### 個人網路銀行 手機門號轉帳服務 – 轉帳操作流程

- 1.於「轉帳服務」→「轉帳」→「輸入轉帳資訊」
  - 收款銀行代號:有設定為預設收款帳號【選填】
     未設定為預設收款帳號【必填】
  - 收款帳號:選擇「手機門號」

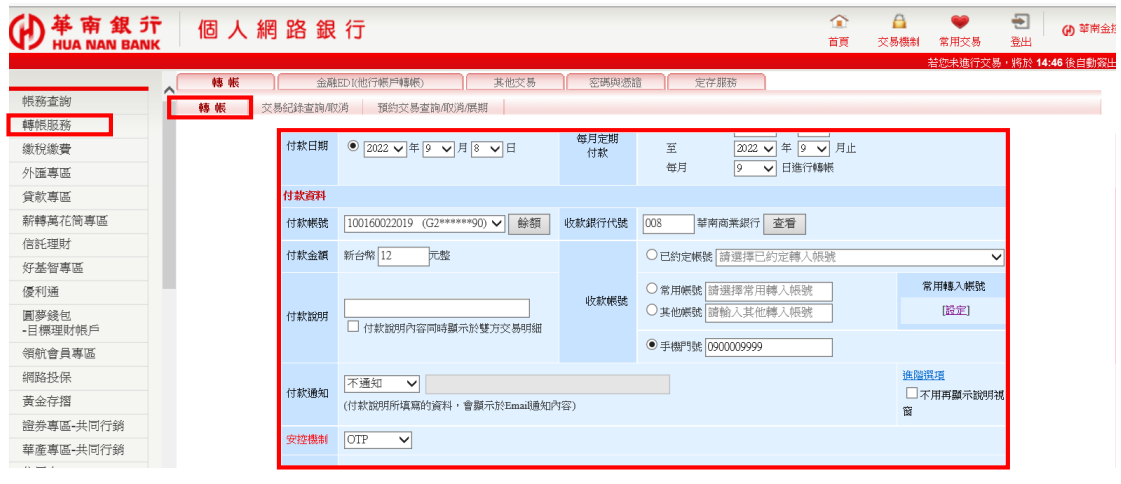

#### 2.輸入OTP密碼

| 4400.802.09                             |                                                                    |              |           |            |                     |
|-----------------------------------------|--------------------------------------------------------------------|--------------|-----------|------------|---------------------|
| 放稅繳費                                    | ·<br>·<br>·<br>·<br>·<br>·<br>·<br>·<br>·<br>·<br>·<br>·<br>·<br>· | <b>科</b>     |           |            | 2022/09/08 10:46:37 |
| 医毒區                                     | 付款日期                                                               | 2022/09/08   | 付款金額      | 新台幣 12 元整  |                     |
| 「「「「「「」」「「」」「「」」「「」」「「」」「」」「」」「」」「」」「」」 | 付款銀行代號                                                             | 0081005 華南銀行 | 收款銀行代號    | 008 幫南商業銀行 |                     |
| 特萬花簡專區                                  | 付款酬號                                                               | 100160022019 | 收款手機門號    | 0900009999 |                     |
| SEEL理则才                                 | 付款人統一編號                                                            | G2*****90    | 收款人戶名     | 王o錄        |                     |
| 1金司侍臣                                   | OTPET                                                              |              |           | 100.000    |                     |
| 1夢緩包                                    | OT THE                                                             |              | 11.22.2.B |            |                     |
| 目標理狀態戶                                  |                                                                    | 32323        | 2.00.01   |            |                     |

## 3(a).手機門號轉帳成功結果頁面

| ₩<br>HUA NAN BAN   | 〒 個 人 編      | 罔路銀行                                                                                                    |                                                                                                    |             |                    | ♥ ■ 常用交易 3          | <ul> <li>④ 華南金控<br/>登出</li> </ul> |
|--------------------|--------------|----------------------------------------------------------------------------------------------------|----------------------------------------------------------------------------------------------------|-------------|--------------------|---------------------|-----------------------------------|
|                    | 48.41        | 今期17572時沿線 時期線                                                                                                    | A CONTRACTOR OF CONTRACTOR                                                                                      |             |                    | 若您未進行交易,            | 将於 15:00 後自動簽出。                   |
| 帳務查詢               | AN 48        |                                                                                                    | Contraction of the second second second second second second second second second second second second second s | 22.19780.00 |                    |                     |                                   |
| 轉帳服務               | <b>10 10</b> | 《初始] [[[[1]] [[[[1]]] [[[]]]] [[[]]] [[]]] [[]]] [[]] [[]]] [[]] [[] [[]] [[]] [[]] [[] [[]] [[]] [[][] [[]] [[][] | 1.22.1157/02/19/19/201                                                                                          |             |                    |                     |                                   |
| 繳稅繳費               |              | 即時轉帳結果                                                                                                    |                                                                                                    |             |                    |                     | ~                                 |
| 外匯專區               |              | 交易結果                                                                                                    | 即時轉帳成功                                                                                                    |             |                    | 2022/09/08 10:46:48 | 1                                 |
| 貸款專區               |              | 付款日期                                                                                                    | 2022/09/08                                                                                                    | 帳務日期        | 2022/09/08         |                     |                                   |
| 薪轉萬花简專區            |              | 付款銀行                                                                                                    | 0081005                                                                                                    | 收款銀行        | 0080000華南銀行        |                     |                                   |
| 信託理財               |              | 付款人帳號[不顯示]                                                                                                    | 100160022019                                                                                                    | 收款手機門號      | 0900009999 (王 ) 詩) |                     |                                   |
| 好基智專區              |              | 付款金額                                                                                                    | 新台幣 12.00 元幣                                                                                                    | 手續費負換別      | 付款人負擔              |                     |                                   |
| 優利通                |              |                                                                                                    | 95-5468 3 106 531 00 mills                                                                                      | IE of the   | bridade mater      |                     |                                   |
| 圓夢錢包<br>- 日標理时邮 戶  |              |                                                                                                    | 新日報 2,196,521.00 万聖                                                                                             | 子领权         | 新己YNS - 7038       |                     |                                   |
| - 日保裡別報户<br>領統会昌東国 |              | 清厚迷钮                                                                                                    |                                                                                                    | 付款人統确       | G2*****90          |                     |                                   |
| 初以首只学师             |              | 清算交易序號                                                                                                    | 000000000                                                                                                    | 轉帳格式        |                    |                     |                                   |
| 東ム右側               |              | 付款說明                                                                                                    |                                                                                                    |             |                    |                     |                                   |

## 3(b).手機門號轉帳失敗結果頁面

| )<br>単<br>南<br>銀<br>う<br>HUA NAN BAN | т<br>к | 個人網 | 路銀行                           | 企    | ▲<br>交易機制 | ●●<br>常用交易    | ●      | <b>④</b> 華南金担 |
|--------------------------------------|--------|-----|-------------------------------|------|-----------|---------------|--------|---------------|
|                                      |        |     |                               |      |           | 若您未進行交易,      | ・將於 15 | :00 後自動簽出     |
|                                      | _      | 轉帳  | 金融ED1(他行帳戶轉帳) 其他交易 密碼與憑證 定存服務 |      |           |               |        |               |
| 帳務查詢                                 |        | 轉帳交 | 易紀峰宣論。取消預約交易宣論。取消周期           |      |           |               |        |               |
| 轉帳服務                                 |        |     |                               |      |           |               |        |               |
| 繳稅繳費                                 |        |     |                               |      |           |               |        |               |
| 外匯專區                                 |        |     |                               |      |           |               |        |               |
| 貸款專區                                 |        |     |                               |      | 20        | 22/09/08 10:4 | 7:35   |               |
| 薪轉萬花筒專區                              |        |     | 台幣單筆轉帳:                       |      |           |               |        |               |
| 信託理財                                 |        |     | 收款手機鬥號查無對應銀行限號,請重新確認手機鬥號。     | 0    |           |               |        |               |
| 好基智專區                                |        |     | 為確保本交易執行的正確性,請利用相關查詢交易以確認此次多  | さ易結果 | ų         |               |        |               |
| 優利通                                  |        |     |                               |      |           |               |        |               |
|                                      |        |     |                               |      |           |               |        |               |